## **TOTAL CARDS ONLINE**

## Liste des FICHES PRATIQUES

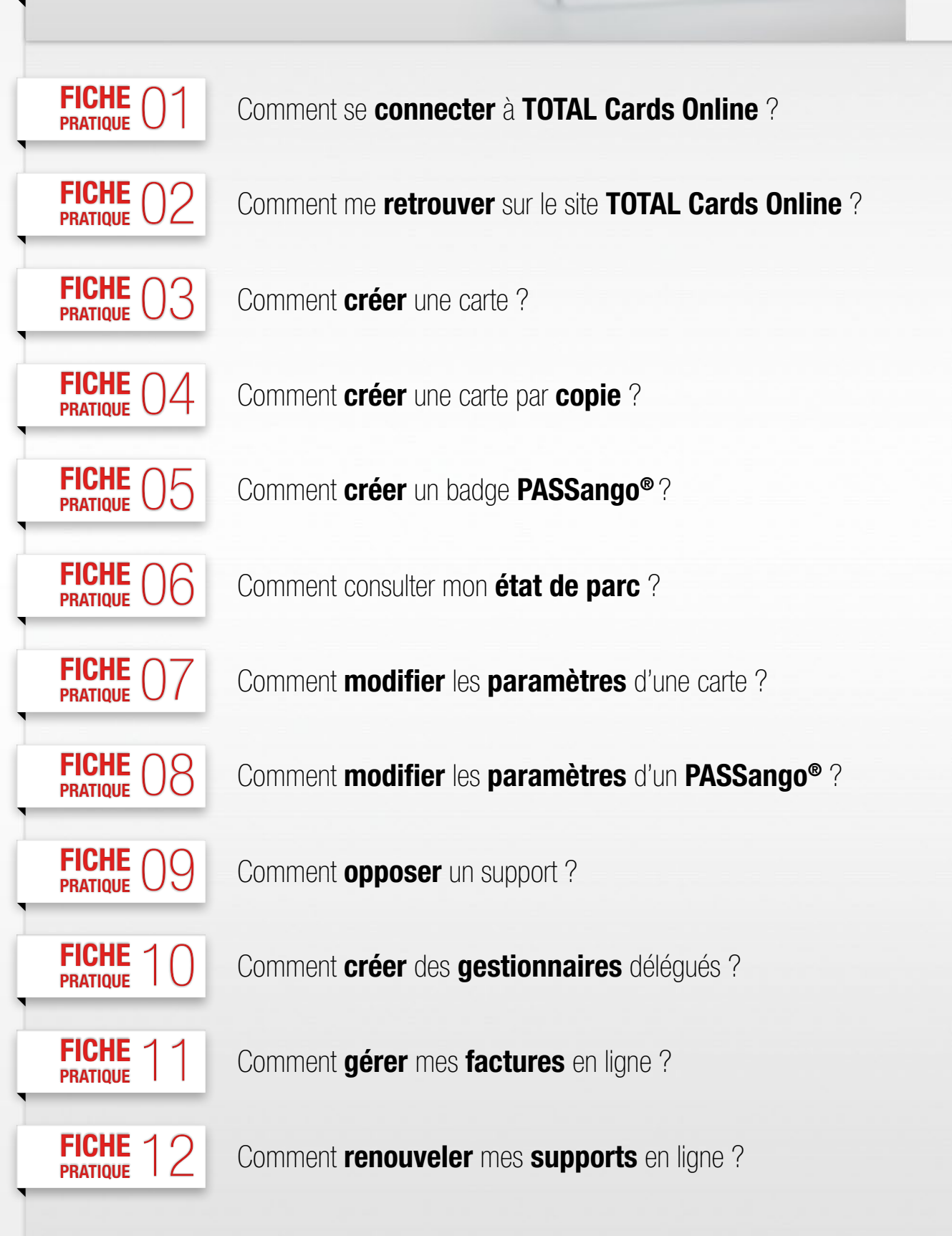

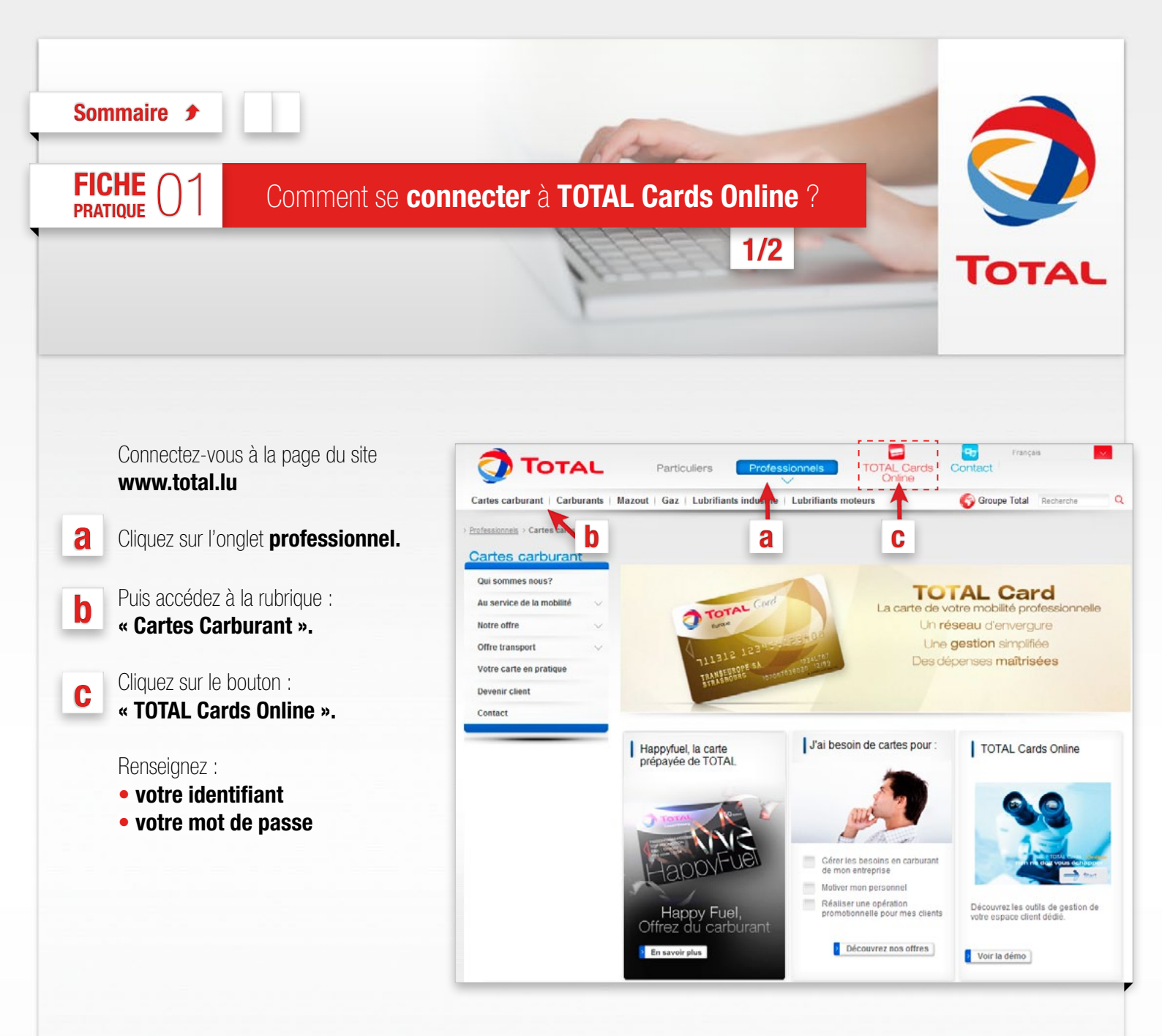

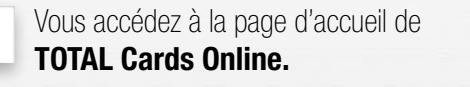

Différentes actions vous sont proposées dans les menus déroulants de chaque onglet.

1

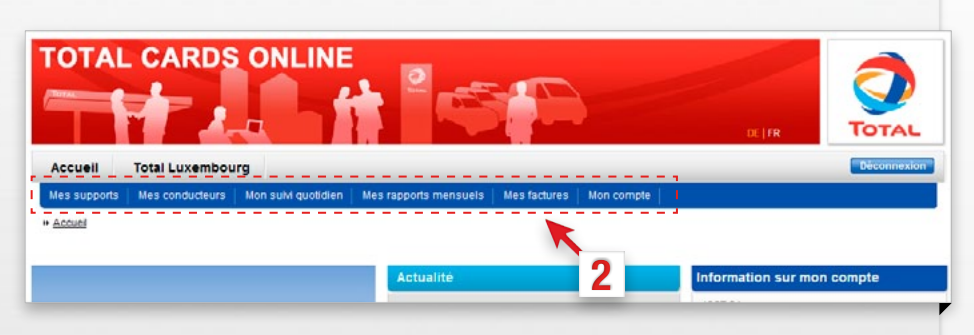

FICHE

## Comment se connecter à TOTAL Cards Online ?

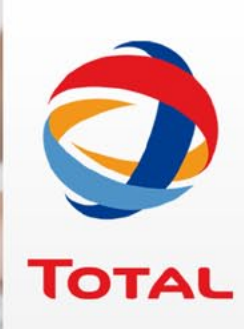

## ASTUCE : P

# Pour changer votre mot de passe.

#### Cliquez sur :

#### Mon compte > Gérer mon mot de passe

et saisissez le mot de passe que vous avez choisi. Il devra respecter des critères de sécurité :

- longueur minimale : 7 caractères
- inclure au moins une lettre, un chiffre et un caractère spécial
- être différent de votre identifiant
- être différent des 4 derniers mots de passe utilisés

Valider

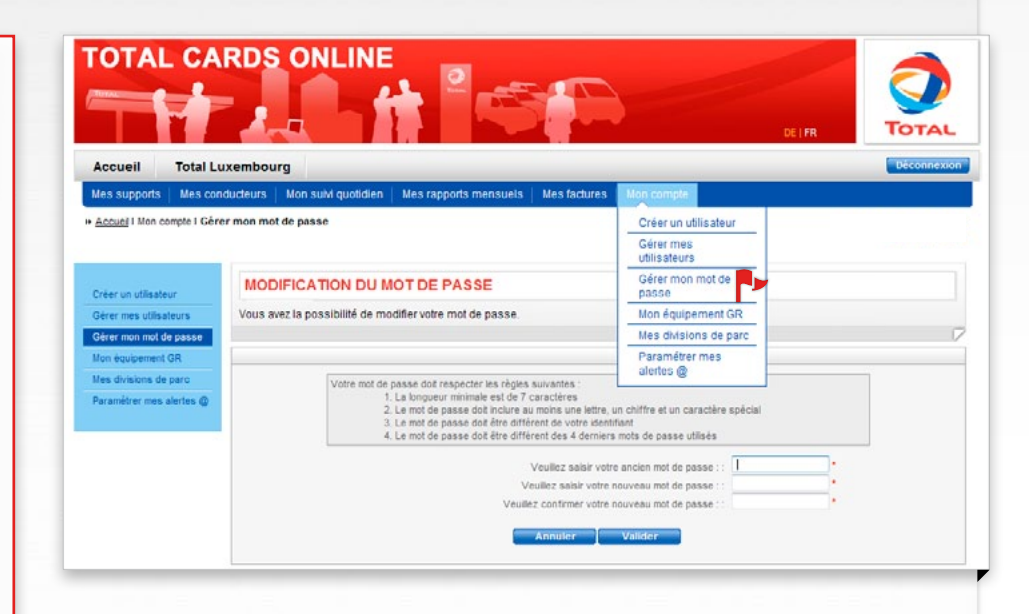

2/2

| Sommaire 🗲                               |                                                                                                    |       |
|------------------------------------------|----------------------------------------------------------------------------------------------------|-------|
| FICHE 02                                 | Comment me <b>retrouver</b> sur le site <b>TOTAL Cards Online</b> ?                                                   |       |
|                                          | 1/1                                                                                                    | TOTAL |
| Pour vous accomp<br>cette fiche pratique | agner dans la découverte de votre <b>espace client TOTAL Cards Online</b> ,<br>vous présente le <b>plan du site</b> . |       |
| TOTAL CAI                                | RDS ONLINE                                                                                                    |       |

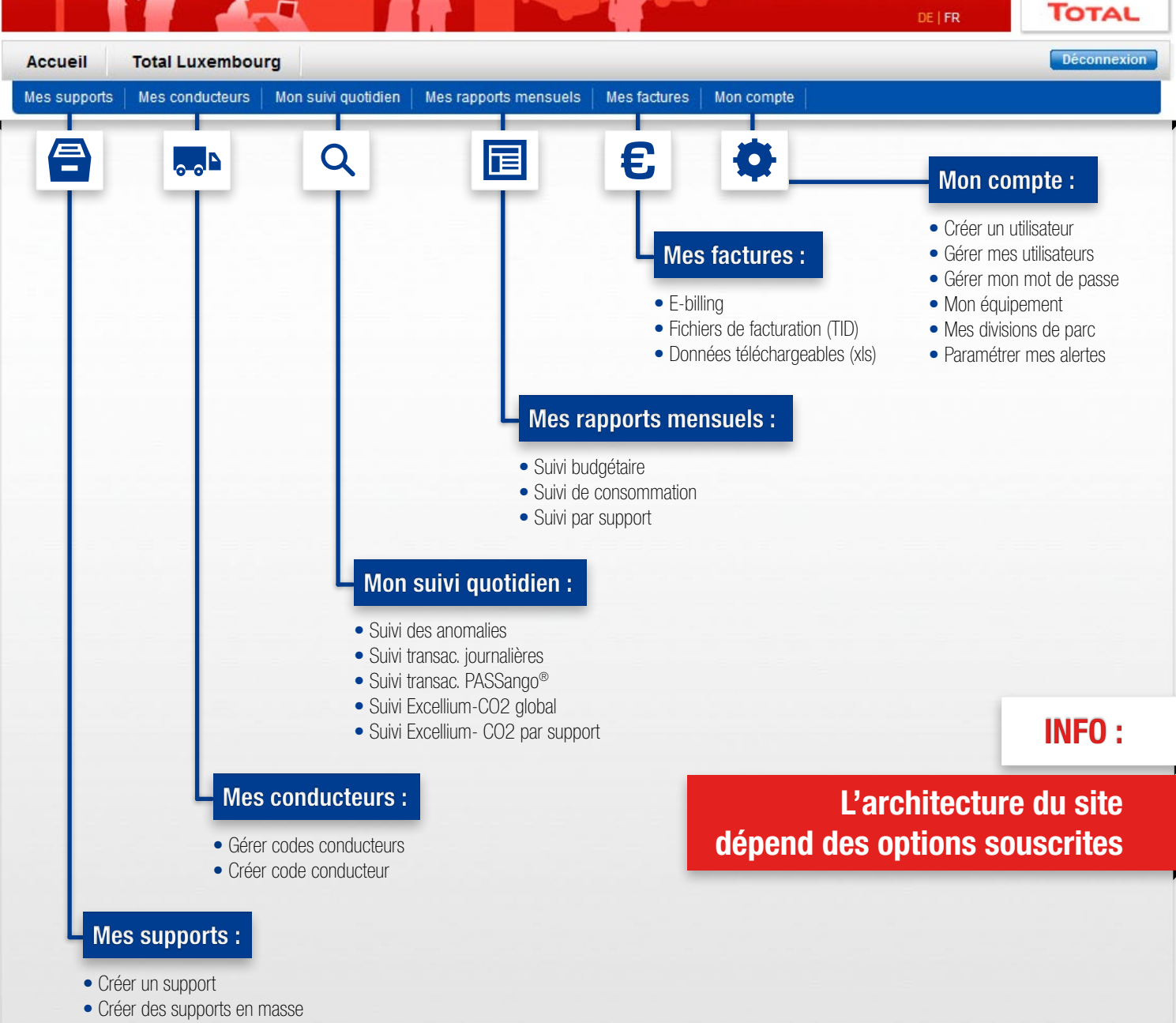

- Gérer mes supports
- Suivi de mes demandes
- Renouvellement

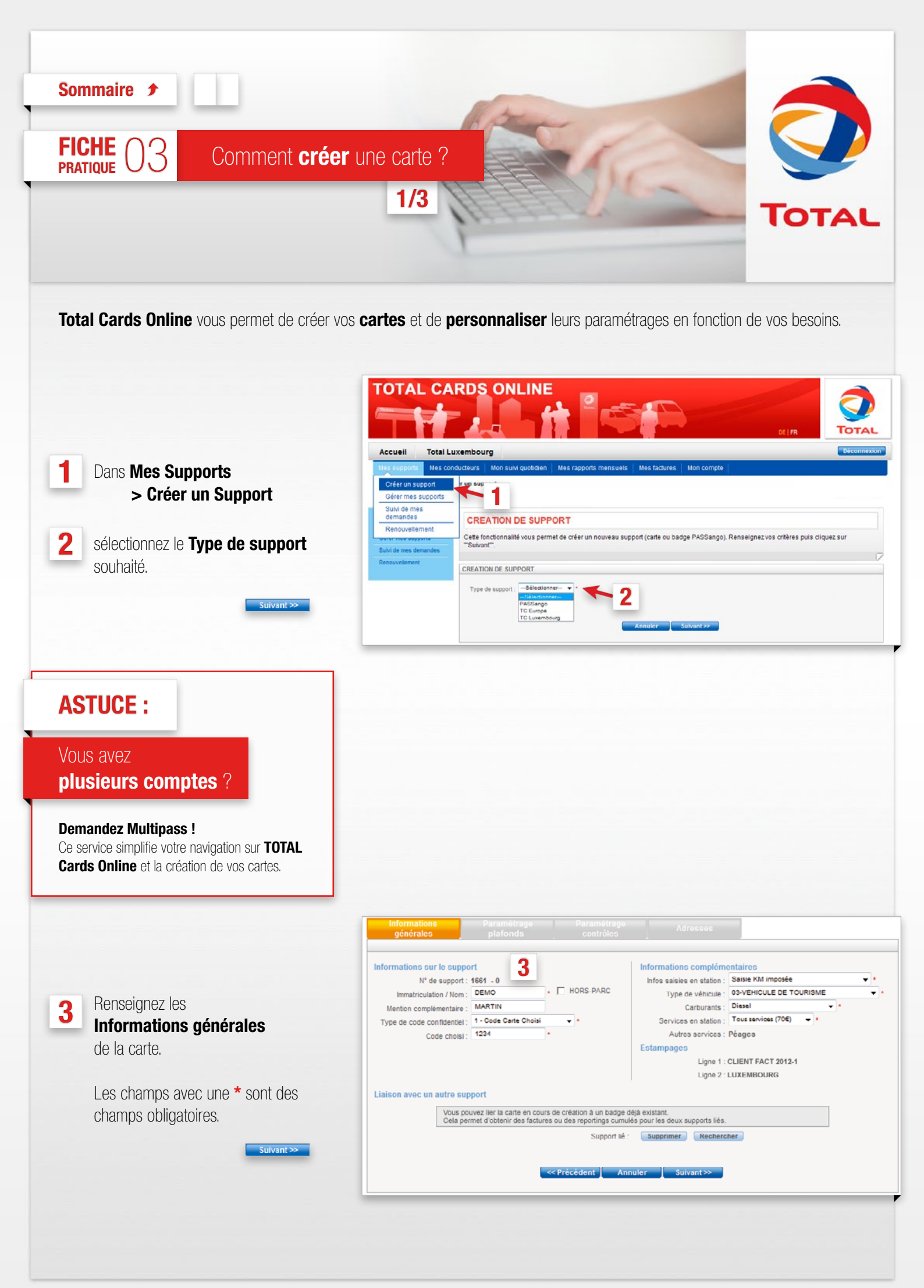

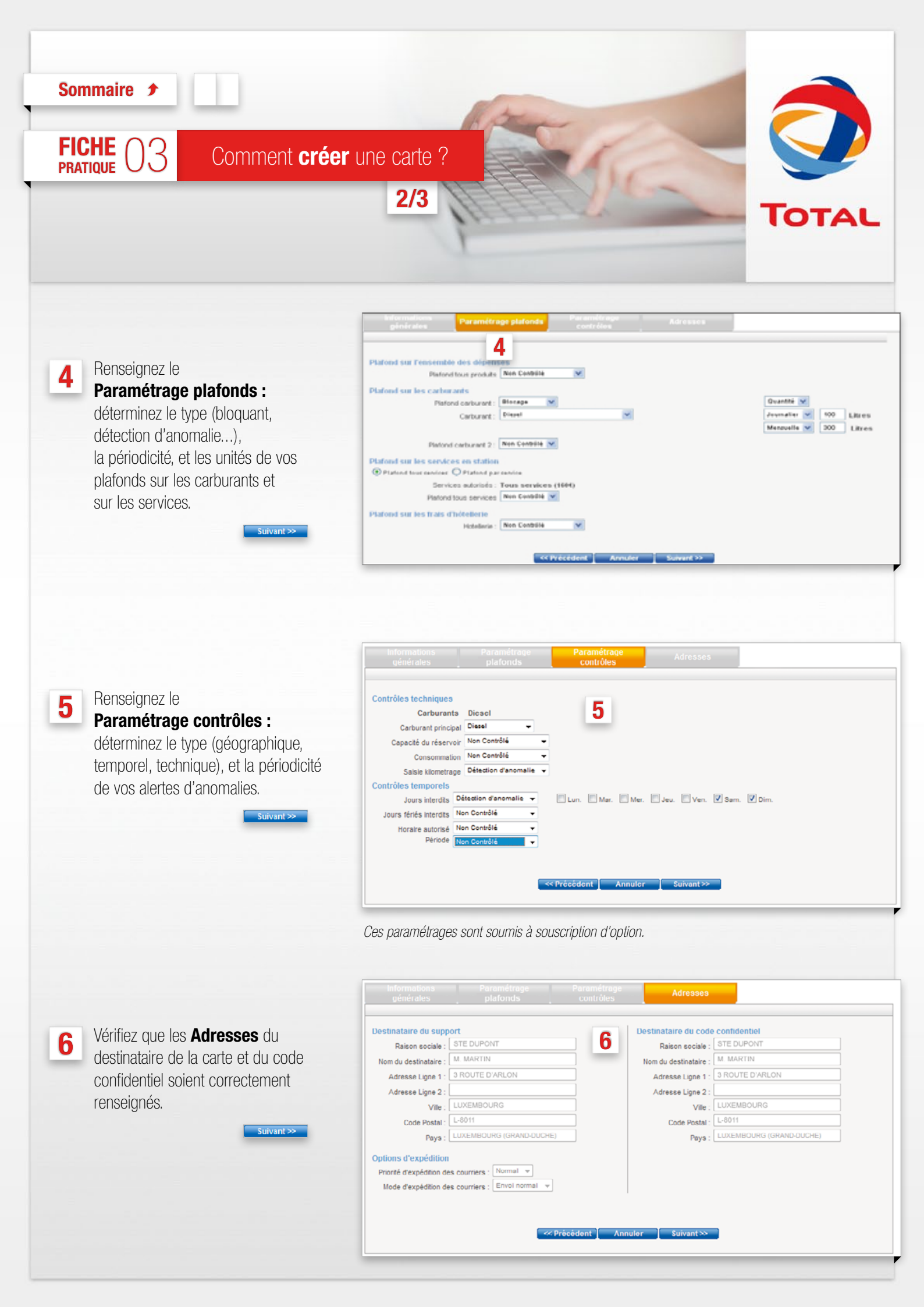

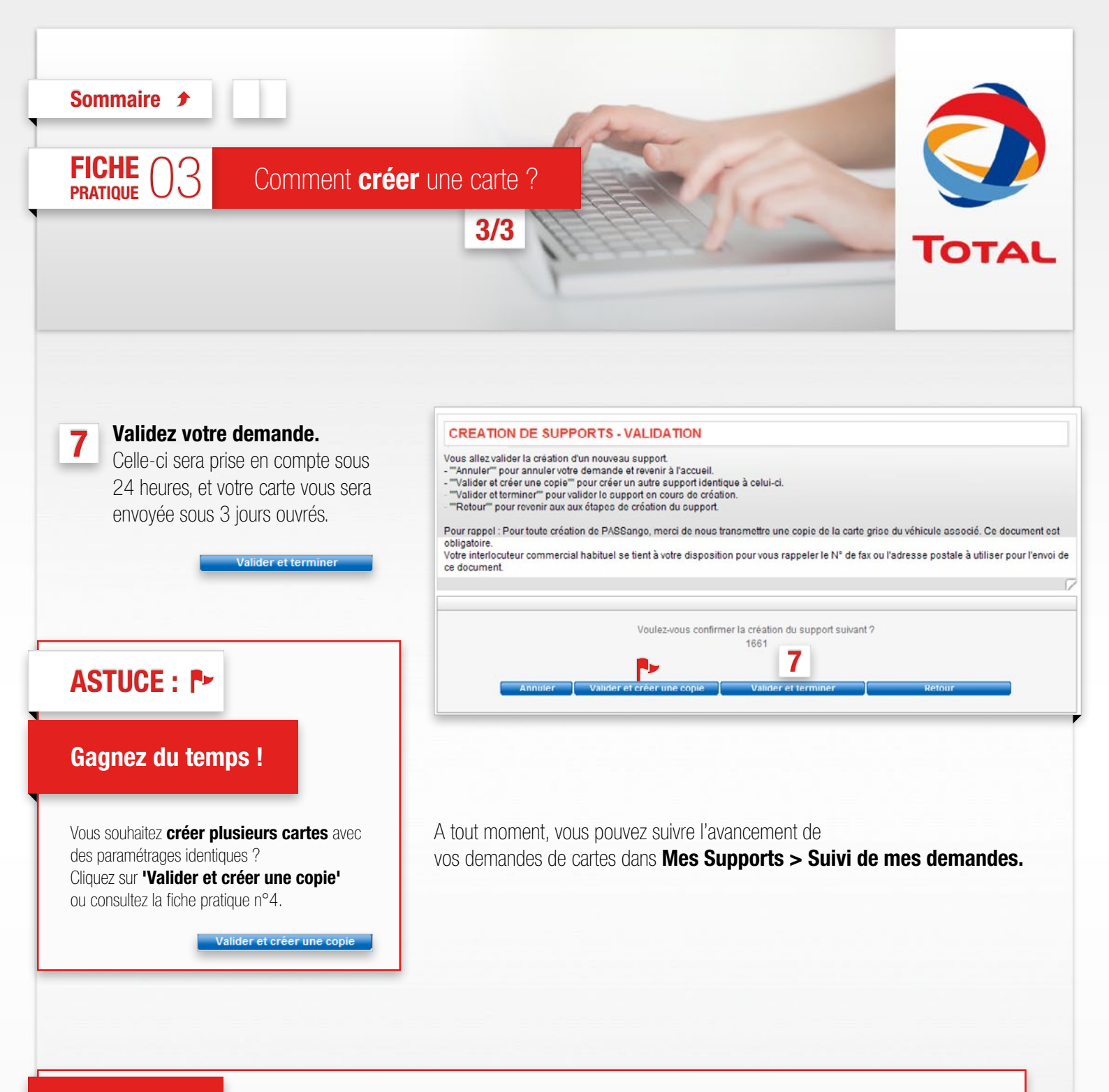

## **NOUVEAU:**

TOTAL Cards Online vous permet de créer vos cartes mais aussi vos badges PASSango®.

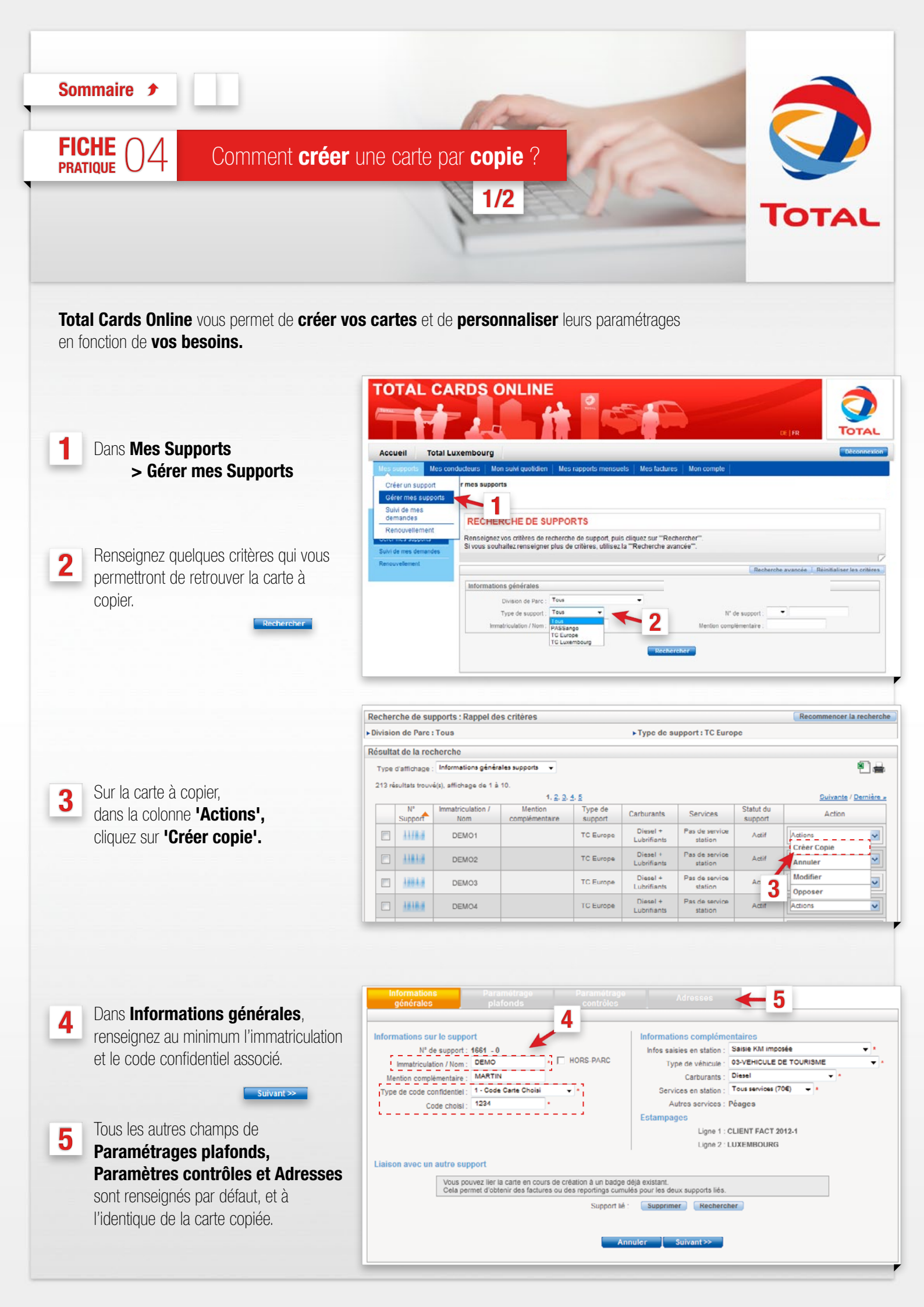

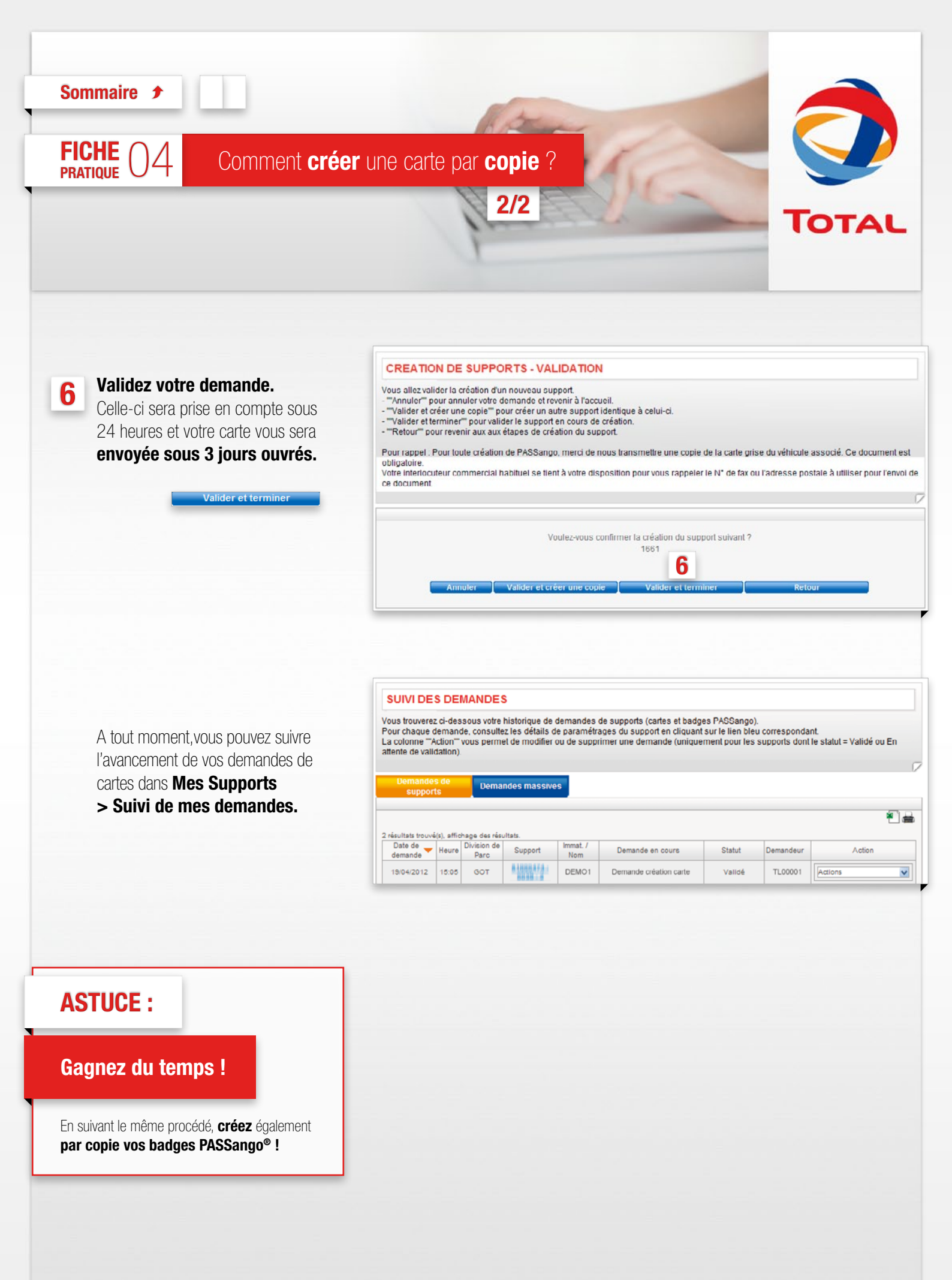

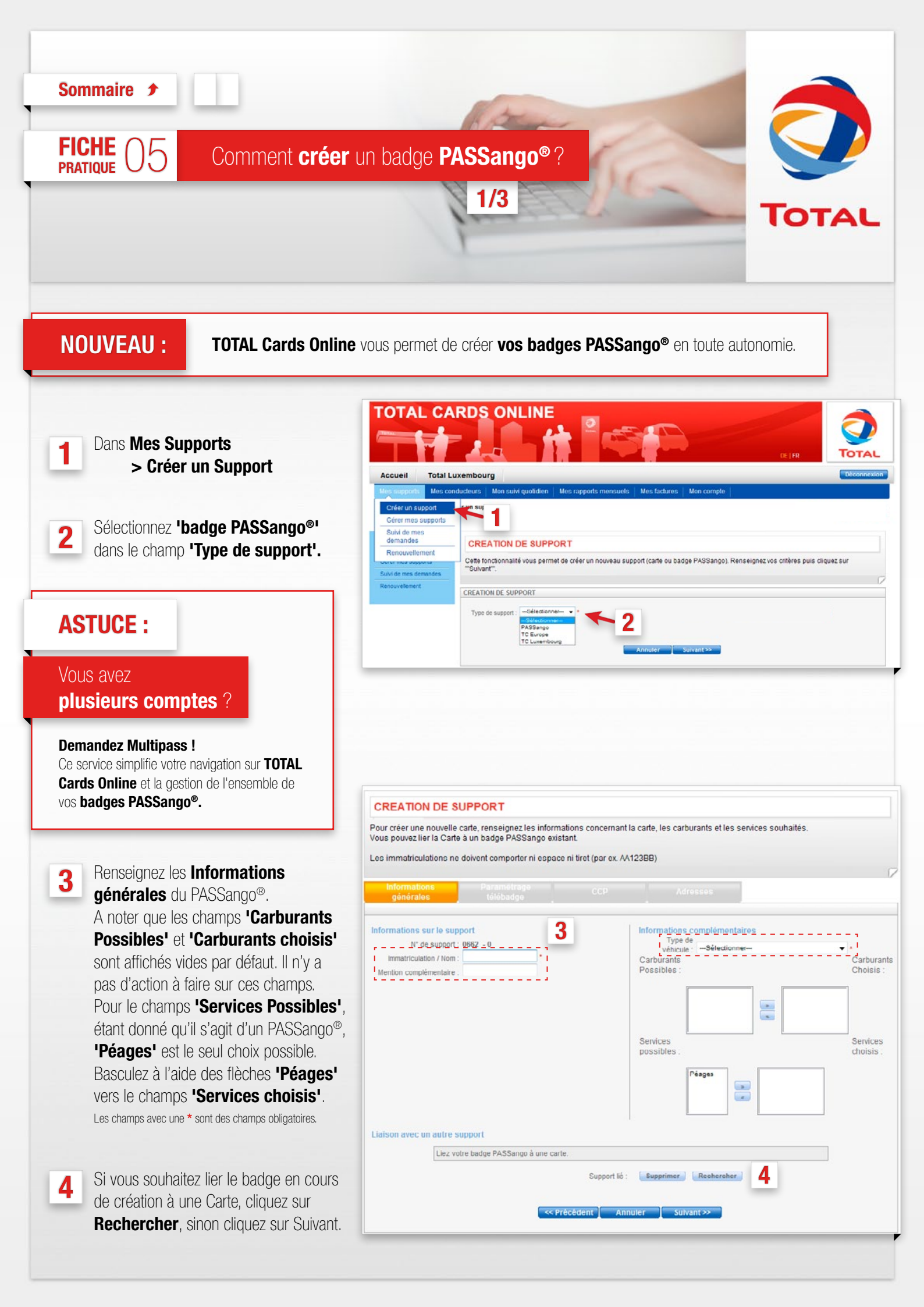

Sommaire 🕈

FICHE

PRATIQUE

Comment créer un badge PASSango®?

Informations générales

N° complet de support :

Type de support :

2/3

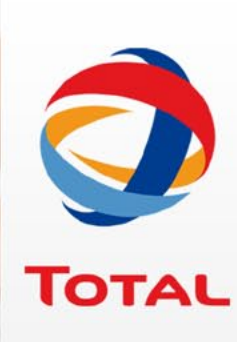

i 📾 🔛

initialiser les critères

Immatriculation / Nom :

Renseignez les éléments qui faciliteront l'identification de la Carte.

Rechercher

Sélectionner

#### Sélectionnez la Carte à lier.

|     |                   | 10 résultats trouvé(s), affich | age des résultats. |                |
|-----|-------------------|--------------------------------|--------------------|----------------|
|     | N° du support 🛛 🔻 | Type de support                | Immat./Nom         | Mention compl. |
| 0   | 100X-X            | TC Europe                      | DEMO1              |                |
| •   | 161 <b>X-X</b>    | TC Europe                      | DEMO2              |                |
| 0   | 161X-X            | TC Europe                      | DEM03              |                |
| 0   | 130X-X            | TC Europe                      | DEMO4              |                |
| 0   | 136X-X            | TC Europe                      | DEMO5              |                |
| 0 ¦ | 136X-X            | TC Europe                      | DEMO6              |                |
| 0   | 136X-X            | TC Europe                      | DEMO7              |                |
| 0   | 124X-X            | TC Europe                      | DEMO8              |                |
| 0   | 123X-X            | TC Europe                      | DEM09              |                |
| 0   | 118X-X            | TC Europe                      | DEMO10             |                |

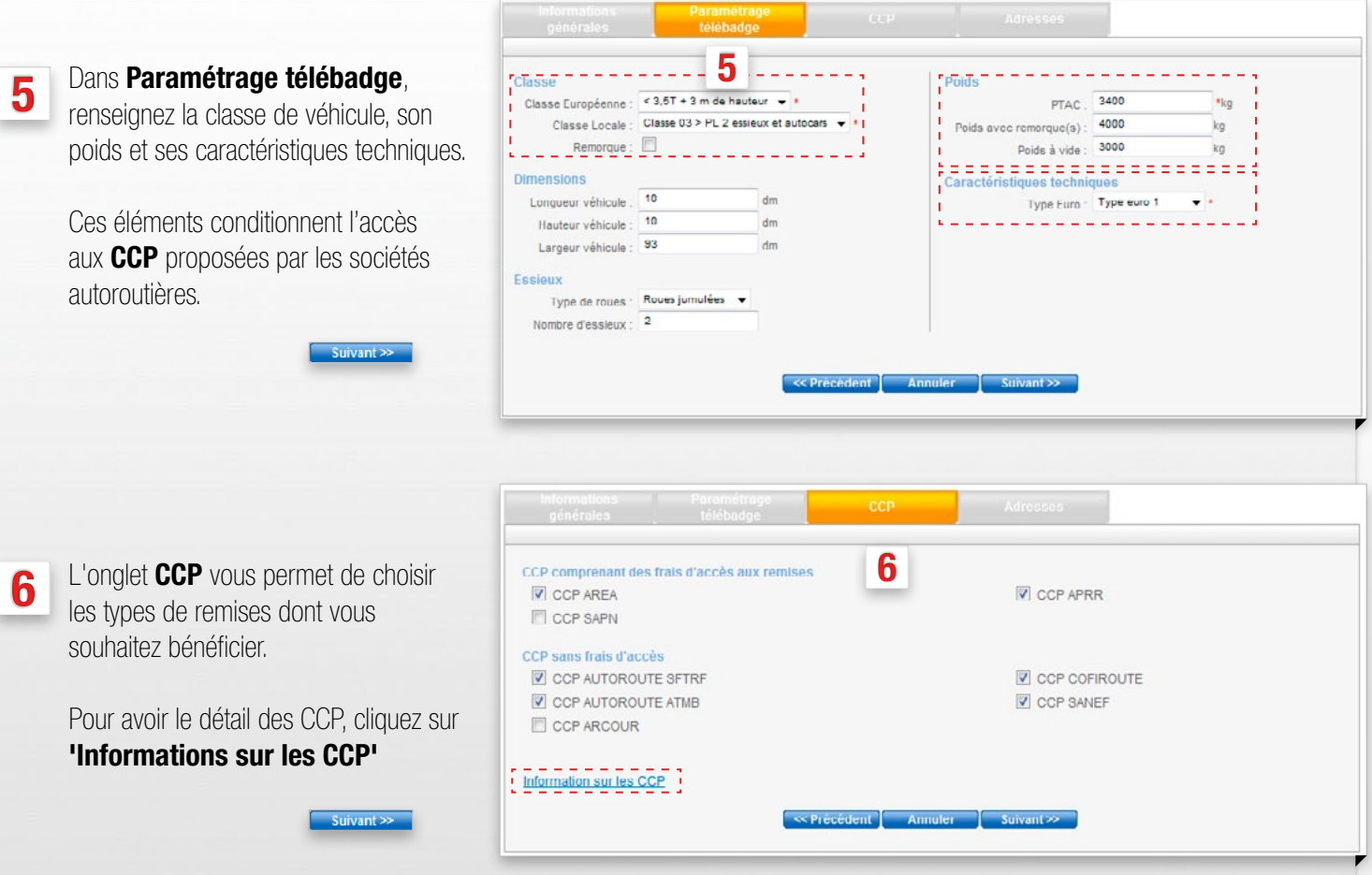

**CCP :** Conditions Commerciales Particulières, proposées par les sociétés autoroutières.

| Sommaire 🗲                                                                                                    |                                                                                                    |
|----------------------------------------------------------------------------------------------------|----------------------------------------------------------------------------------------------------|
| FICHE 05 Comment créer                                                                                                    | un badge PASSango®?                                                                                                    |
|                                                                                                    | 3/3 TOTAL                                                                                                    |
|                                                                                                    | Informations Paramótrage CCP Adresses                                                                                                    |
| Dans l'onglet Adresses, vérifiez que<br>l'adresse du destinataire du PASSango <sup>®</sup><br>soit correctement renseignée.                                                                                                    | Destinataire du support       Raison so ciale :       SIE DUPONI         Raison so ciale :       SIE DUPONI       Image: Comparison of the comparison of the comparison of |
|                                                                                                    | <pre></pre>                                                                                                    |
| 8 Validez votre demande.<br>Celle-ci sera prise en compte dès que<br>nos services auront reçu de votre part<br>une copie de la carte grise du véhicule.<br>Valider et terminer                                                     | CREATION DE SUPPORTS - VALIDATION         Vous allez valider la création d'un nouveau support.         - "Annuler" pour annuler votre demande et revenir à l'accueil.         - "Validor et drôer une copie" pour créer un autre support identique à celui ci.         - "Validor et terminer" pour valider le support en cours de création.         - "Retour" pour revenir aux aux étapes de création du support.         Pour rappel . Pour toute création de PASSango, merci de nous transmettre une copie de la carte grise du véhicule associé. Ce document est obligation.         Votre interlocuteur commercial habituel se tient à votre disposition pour vous rappeler le N* de fax ou l'adresse postale à utiliser pour l'envoi de ce document.                                                                                                    |
| A tout moment, vous pouvez suivre                                                                                                    | Voulez-vous confirmer la création du support suivant ?<br>0662                                                                                                    |
| PASSango <sup>®</sup> dans :                                                                                                    | Annuler Valider et crèer une copie Valider et terminer Retour                                                                                                    |
| mes supports<br>> Suivi de mes demandes.                                                                                                    |                                                                                                    |
| ASTUCE : P><br>Gagnez du temps !                                                                                                    |                                                                                                    |
| Vous souhaitez <b>créer plusieurs badges</b><br><b>PASSango®</b> avec des paramétrages identiques ?<br>Cliquez sur <b>'Valider et créer une copie'</b><br>ou consultez la fiche pratique n°4.<br><b>Valider et créer une copie</b> |                                                                                                    |

![](_page_12_Figure_0.jpeg)

![](_page_13_Picture_0.jpeg)

Pour chaque support, le fichier contient le détail :

- Des informations générales (immatriculation, type de code, division de parc, nom du conducteur, liaison avec un autre support ...)
- Des paramétrages de plafonds (carburants / services)
- Des paramétrages de contrôles (géographiques, temporels, techniques, hôteliers, transactions)

## **INFO:**

#### Qu'est-ce qu'un support ?

Les différents types de support sont :

- Ia carte TOTAL Card Europe (TC Europe)
- Ia carte TOTAL Card Luxembourg
- (TC Luxembourg) • le PASSango®

![](_page_14_Figure_0.jpeg)

Sommaire 🥩

FICHE

PRATIQUE

4

5

Comment modifier les paramètres d'une carte ?

![](_page_15_Picture_2.jpeg)

Dans les différents onglets de personnalisation, vous pouvez alors indiquer vos modifications.

Découvrez dans les tableaux ci-dessous les incidences selon les modifications demandées :

#### ATTENTION ! La modification d'une carte peut entraîner sa refabrication

| Informations générales  |                      |  |  |  |
|-------------------------|----------------------|--|--|--|
| Modification            | Incidence            |  |  |  |
| Immatriculation / Nom   | Refabrication O      |  |  |  |
| Mention complémentaire  | Pas de refabrication |  |  |  |
| Type de code            | Refabrication O      |  |  |  |
| Info saisie en station  | Refabrication O      |  |  |  |
| Type de véhicule        | Pas de refabrication |  |  |  |
| Carburant               | Refabrication O      |  |  |  |
| Services                | Refabrication O      |  |  |  |
| Estampage particularisé | Refabrication O      |  |  |  |
| Liaison de support      | Pas de refabrication |  |  |  |

| Paramétrage des plafonds |                       |  |  |  |
|--------------------------|-----------------------|--|--|--|
| Modification             | Incidence             |  |  |  |
| Tous produits            |                       |  |  |  |
| Carburants               | Dag do refebrication  |  |  |  |
| Services                 | Fas de relabilidation |  |  |  |
| Hôtellerie               |                       |  |  |  |
| Paramétrage              | des contrôles         |  |  |  |
| Modification             | Incidence             |  |  |  |
| Techniques               |                       |  |  |  |
| Temporels                | Pas de refabrication  |  |  |  |
| Géographiques            |                       |  |  |  |

2/3

#### MODIFICATION D'UN SUPPORT : OPTIONS DE REFABRICATION ET DE ROUTAGE

Les modifications que vous venez d'apporter nécessitent la refabrication du support. Vous avez la possibilité de lancer la refabrication dés maintenant ou d'attendre le prochain renouvellement.

#### Validation de vos modifications

## Options de refabrication

Code action tpv : 0

Les modifications apportées requièrent la refabrication du support. Sélectionnez votre préférence pour le lancement de la refabrication.

O Valider et déclencher immédiatement la refabrication

Valider et reporter la refabrication au prochain renouvellement

Service Annuler Valide

Si les modifications demandées nécéssitent la refabrication du support, vous avez la possibilité de lancer la refabrication immédiatement ou d'attendre le renouvellement.

![](_page_16_Picture_0.jpeg)

#### Si votre demande implique une refabrication de la carte :

prise en compte de la demande à J+1 puis expédition de la carte sous 3 jours ouvrés. A réception de la nouvelle carte, pensez alors à détruire l'ancienne carte car elle reste utilisable jusqu'à sa fin de validité.

#### Si votre demande n'implique pas de refabrication :

les modifications sont prises en compte immédiatement.

![](_page_17_Figure_0.jpeg)

![](_page_18_Picture_0.jpeg)

## **ATTENTION !**

5

La modification d'un badge PASSango® peut entraîner sa refabrication.

| Informations générales      |                      |  |  |  |  |
|-----------------------------|----------------------|--|--|--|--|
| Immatriculation / Nom       | Refabrication O      |  |  |  |  |
| Division de Parc            | Pas de refabrication |  |  |  |  |
| Mention complémentaire      | Pas de refabrication |  |  |  |  |
| Liaison de support          | Pas de refabrication |  |  |  |  |
| Paramétrage télébadge       |                      |  |  |  |  |
| Classe                      |                      |  |  |  |  |
| Poids                       |                      |  |  |  |  |
| Dimensions                  | Refabrication 🕑      |  |  |  |  |
| Essieux                     |                      |  |  |  |  |
| Caractéristiques Techniques |                      |  |  |  |  |
| ССР                         |                      |  |  |  |  |
| CCP sans frais d'accès      | Des de refebrication |  |  |  |  |
| CCP avec frais d'accès      | ras ue relaurication |  |  |  |  |

#### Validez votre demande.

• Si votre demande implique une refabrication du PASSango<sup>®</sup>, vous devrez transmettre au service Cartes TOTAL une copie de la carte grise du véhicule.

• Si votre demande n'implique pas de refabrication, les modifications seront prises en compte immédiatement.

## 

![](_page_19_Picture_0.jpeg)

| FICHE 09 Comment oppo                                                                                                    | oser un support ?                                                                                                    |       |
|----------------------------------------------------------------------------------------------------|----------------------------------------------------------------------------------------------------|-------|
|                                                                                                    | 2/2 TOT                                                                                                    | •     |
|                                                                                                    |                                                                                                    |       |
|                                                                                                    |                                                                                                    |       |
| INFO : Statut 'Nouveau'                                                                                                    | Si le statut du support est <b>'Nouveau'</b> , votre support n'a pas encore été fabriqué. Il n'y a donc pas lieu de l'opposer. Vous pouvez si vous le souhaitez <b>'Supprimer'</b> ce support pour                                                                                                    | r     |
|                                                                                                    | empecner sa rabrication.                                                                                                    | -     |
|                                                                                                    |                                                                                                    |       |
|                                                                                                    | OPPOSITION DE SUPPORTS Vous avez choisi de mettre en opposition le(s) support(s) ci-dessous. Sélectionnez le motif d'opposition puis cliauez sur "Suiva                                                                                                    | ant". |
| 4 Précisez le motif d'opposition :                                                                                                    | Etes-vous sûr de vouloir mettre en opposition le(s) support(s) suivant(s)?                                                                                                    | _     |
|                                                                                                    | Type de support N* Support N* Client Immatriculation / Nom                                                                                                    |       |
| Suivant >>                                                                                                    | PASSango DEMO1                                                                                                    |       |
|                                                                                                    | Motif d'opposition : Perdu Vol                                                                                                    |       |
|                                                                                                    | Non required Annuler Suivant                                                                                                    |       |
|                                                                                                    | Non regu<br>Défectueux                                                                                                    |       |
|                                                                                                    | Non regu<br>Défectueux                                                                                                    |       |
|                                                                                                    | Non regu<br>Défectueux                                                                                                    |       |
|                                                                                                    | Non republic     Suivant       Défectueux     Suivant                                                                                                    |       |
| 5 Indiquez si vous souhaitez recevoir un                                                                                                    | Non repuidé       Suivant         Défectueux       Suivant <b>OPPOSITION DE SUPPORTS</b> Merci de confirmer votre demande d'opposition.       Si votre demande d'opposition.         Si votre demande porte sur une carte ou un badge Liber-T, merci de préciser si vous souhaitez un duplicata.         Si votre demande porte sur une badge PASSango, votre demande d'opposition devra être validé par nos services.                                                                                                    |       |
| 5 Indiquez si vous souhaitez recevoir un<br>duplicata du support opposé.                                                                                                    | Non repuidé     Suivant       Défectueux     Suivant         OPPOSITION DE SUPPORTS   Merci de confirmer votre demande d'opposition. Si votre demande d'opposition. Si votre demande porte sur un badge Liber-T, merci de préciser si vous souhaitez un duplicata. Si votre demande porte sur un badge PASSango, votre demande d'opposition devra être validé par nos services. 5                                                                                                    |       |
| 5 Indiquez si vous souhaitez recevoir un<br>duplicata du support opposé.                                                                                                    | Non require       Suivant         Défectueux       Suivant         OPPOSITION DE SUPPORTS         Merci de confirmer votre demande d'opposition.         Si votre demande porte sur une carte ou un badge Liber-T, merci de préciser si vous souhaitez un duplicata.         Si votre demande porte sur une carte ou un badge Liber-T, merci de préciser si vous souhaitez un duplicata.         Si votre demande porte sur une carte ou un badge Liber-T, merci de préciser si vous souhaitez un duplicata.         Si votre demande porte sur une badge PASSango, votre demande d'opposition devra être validé par nos services.         5         Pour que votre demande dom num Soit prise en compte, rei de cliquer sur "Valider".         Souhatez-vous (s) duplicata(s) ?         O ui                                                 |       |
| 5 Indiquez si vous souhaitez recevoir un<br>duplicata du support opposé.                                                                                                    | Non require       Suivant         Défectueux       Suivant <b>OPPOSITION DE SUPPORTS</b> Merci de confirmer votre demande d'opposition.         Si votre demande porte sur une carte ou un badge Liber-T, merci de préciser si vous souhaitez un duplicata.         Si votre demande porte sur une carte ou un badge Liber-T, merci de préciser si vous souhaitez un duplicata.         Si votre demande porte sur une badge PASSango, votre demande d'opposition dovra être validé par nos services. <b>5</b> Pour que votre demande doperation Soit prise en compte, rei de cliquer sur "Valider".         Souhatez-vous es) duplicata(s) ? Oui O Non         Précédent       Valider                                                                                                    |       |
| 5 Indiquez si vous souhaitez recevoir un<br>duplicata du support opposé.<br>Valider                                                                                                    | Non repuir<br>Défectueux     Suivant       OPPOSITION DE SUPPORTS       Merci de confirmer votre demande d'opposition.<br>Si votre demande porte sur une carte ou un badge Liber-T, merci de préciser si vous souhaitez un duplicata.<br>Si votre demande porte sur un badge PASSango, votre demande d'opposition devra être validé par nos services.       5       Pour que votre demande domando d'opposition soit prise en compte, rei de cliquer sur "Valider".<br>Souhatez-vous es) duplicata(s)?       Précédent       Valider                                                                                                    |       |
| 5 Indiquez si vous souhaitez recevoir un<br>duplicata du support opposé.<br>Valider                                                                                                    | Mon repuide       Sulvant         Défectueux       Sulvant                                                                                                    |       |
| <ul> <li>Indiquez si vous souhaitez recevoir un duplicata du support opposé.</li> <li>Valider</li> <li>INFO:</li> <li>Qu'est-ce qu'un support ?</li> </ul>                                                                                                    | Minuler     Sulvant         Defectiveux     Sulvant         OPPOSITION DE SUPPORTS   Merci de confirmer votre demande d'opposition. Si votre demande porte sur une carte ou un badge Liber-T, merci de préciser si vous souhaitez un duplicata. Si votre demande porte sur une badge PASSango, votre demande d'opposition devra être validé par nos services.     Pour que votre demande d'opposition Soit prise en compte, rei de cliquer sur "Valider". Souhatez-vous (s) duplicata(s) ?     Précédent Valider                                                                                                    |       |
| <ul> <li>Indiquez si vous souhaitez recevoir un duplicata du support opposé.</li> <li>Valider</li> <li>INFO :</li> <li>Qu'est-ce qu'un support ?</li> <li>Les différents types de support sont :</li> </ul>                                                                                                    | Non repuid     Suivant       Defectiveur     Suivant                                                                                                    |       |
| <ul> <li>Indiquez si vous souhaitez recevoir un duplicata du support opposé.</li> <li>Valider</li> </ul> INFO : Ou'est-ce qu'un support ? Les différents types de support sont : Ia carte TOTAL Card Europe (TC Europe) Ia carte TOTAL Card Europe (TC Europe)                                                                              | Immer     Summer       Person     Summer         Person     Summer         Merci de confirmer votre demande dopposition.         Si votre demande porte sur une cata ou un badge DASSango, votre demande dopposition devra être validé par nos services.         Submetez-vous (s) duplicata(s)?     Oui         Précédent     Valider                                                                                                    |       |
| <ul> <li>5 Indiquez si vous souhaitez recevoir un duplicata du support opposé.</li> <li>Valider</li> <li>INFO :</li> <li>Ud'est-ce qu'un support ?</li> <li>Les différents types de support sont :</li> <li>La carte TOTAL Card Europe (TC Europe)</li> <li>La carte TOTAL Card Luxembourg (TC Luxembourg)</li> <li>Le PASSango®</li> </ul> | Manuder       Sulvani                                                                                                    |       |
| <ul> <li>Indiquez si vous souhaitez recevoir un duplicata du support opposé.</li> <li>Valider</li> </ul> INFO : Ou'est-ce qu'un support ? Les différents types de support sont : <ul> <li>a carte TOTAL Card Europe (TC Europe)</li> <li>a carte TOTAL Card Luxembourg (TC Luxembourg)</li> <li>le PASSango*</li> </ul>                     | Image       Suiverit         Deposition DE Supports         Marcia de confirmer votre demande d'opposition         Stotre demande porte sur une carte ou un badge Liber T, merci de préciser si vous souhaitez un duplicata.         Stotre demande porte sur une badge PASSango de domande d'opposition devra être validé par nos services.         Der que votre demande green un bail prise en compter, mede cliquer sur "Valider".         Submatez-vous est duplicata(s)?       Oui en totre         Précédent       Valider                                                                                                    |       |
| <ul> <li>a Indiquez si vous souhaitez recevoir un duplicata du support opposé.</li> <li>varider</li> </ul> INFO : INFO : Is différents types de support sont : Is a carte TOTAL Card Europe (TC Europe) Ia carte TOTAL Card Luxembourg (TC Luxembourg) Ie PASSango <sup>®</sup>                                                             | Minuter       Suivait         OPPOSITION DE SUPPORTS       Minuter       Suivait         Merri de confirmer votre demande d'opposition       Bisvetre demande porte sur une carte ou sur une carte ou sur une carte ou sur une carte ou sur une carte ou sur une carte ou sur une carte ou sur une carte ou sur ou badge PASSango, votre demande d'opposition devra être validé par nos services.         Souver demande porte sur une carte ou sur une carte ou sur une carte ou sur une carte ou sur une carte ou sur south atez un duplicat.       Southet european ate ou sur une carte ou sur south atez un duplicate.         Southetez-vous (s) duplicata((s) ?       Our @ Non       Précédent @ Valider         Précédent @ Valider       Valider         Type de support       Nº Support       Nº Clent       Imatriculation / Nom |       |

![](_page_21_Picture_0.jpeg)

numéro de téléphone, de façon scrupuleusement identique à votre saisie (majuscules, orthographe ...)

FICHE

PRATIQUE

Comment créer des gestionnaires délégués ?

![](_page_22_Picture_2.jpeg)

#### CONFIRMATION DE LA CREATION D'UN UTILISATEUR

5

2/2

L'utilisateur que vous venez de créer va recevoir un email à l'adresse mentionnée. Grâce au lien contenu dans cet email, il pourra accéder à la page de connexion. Il devra alors renseinger son Nom, son Prénom, son Numéro de téléphone pour valider son accès et ensuite choisir son mot de passe.

L'utilisateur suivant a bien été créé

Identifiant : 81000169001 Nom : DEMO LUX

Prénom : Martin Email : test.lux@demo.lu Téléphone : 34532144

5 L'écran vous confirme la création de l'utilisateur. Celui-ci reçoit immédiatement un email à l'adresse renseignée, l'invitant à se connecter.

#### 6 A tout moment dans : Mon Compte > Gérer mes utilisateurs,

vous pouvez retrouver la liste des personnes ayant accès à votre compte, et modifier leurs droits en cliquant dans la colonne **'Action'**. Elles en seront alors averties par email.

| cherche d'uti                                   | lisateurs exte                      | ernes : rap                    | pel des critè       | res               |                           |                |                    | Recommencer la recher |
|-------------------------------------------------|-------------------------------------|--------------------------------|---------------------|-------------------|---------------------------|----------------|--------------------|-----------------------|
| ient : 8100016                                  | 9                                   |                                |                     |                   |                           |                |                    |                       |
| iultats de la i                                 | recherche                           |                                |                     |                   |                           |                |                    |                       |
|                                                 |                                     |                                |                     |                   |                           |                |                    |                       |
|                                                 |                                     |                                |                     |                   |                           |                | •                  |                       |
| ésultats trouvé(s                               | ), affichage des i                  | résultats.                     | Dábut               | Fin               | Email                     | Chabut         | 6                  | Action                |
| ésultats trouvé(s<br>Identifiant                | ), affichage des<br>Nom             | résultats.<br>Prénom           | Début               | Fin               | Email                     | Statut         | 6                  | Action                |
| isultats trouvé(s<br>Identifiant                | ), affiohage des<br>Nom<br>DEMO LUX | résultats.<br>Prénom<br>MARTIN | Début<br>28/04/2012 | Fin<br>09/09/9999 | Email<br>test.lux@demo.lu | Statut<br>Créé | 6                  | Action                |
| ésultats trouvé(s<br>Identifiant<br>81000169002 | ), affichage des<br>Nom<br>DEMO LUX | résultats.<br>Prénom<br>MARTIN | Début<br>28/04/2012 | Fin<br>09/09/9999 | Email<br>test lux@dema.lu | Statut<br>Créé | Action<br>Modifier | Action                |

(gestionnaire délégué = utilisateur externe)

FICHE 1

## Comment gérer mes factures en ligne ?

En choisissant le service **E-billing**, vous optez pour la facturation électronique.

1/3

Vos factures sont **disponibles 18 mois** sur **TOTAL Cards Online** en consultation et au téléchargement. Vous recevez un **email de notification** dès qu'une **nouvelle facture** est émise.

Dannal das aritàres de recherch

## **CONSULTER ET TÉLÉCHARGER VOS FACTURES**

![](_page_23_Figure_6.jpeg)

2

Renseignez les critères vous permettant de retrouver la facture recherchée.

![](_page_23_Picture_8.jpeg)

TOTAL

3 Sélectionnez la facture souhaitée. S'il s'agit d'un original, cliquez sur **Télécharger**.

|            | ues cinteres de l        | echerche         |                    |                     |                | reaction | encer la recherc                         |
|------------|--------------------------|------------------|--------------------|---------------------|----------------|----------|------------------------------------------|
| 02/03/20   | 012                      |                  |                    | Statut du pli : O   | riginal        |          |                                          |
| 26/04/20   | 012                      |                  |                    | ► Nº de documen     | t:             |          |                                          |
| Nº de cl   | lient :                  |                  |                    |                     |                |          |                                          |
| Résultat   | ts de la recherch        | 10               |                    |                     |                |          |                                          |
| 3 résultat | ts trouvė(s), affichag   | e des résultats. |                    |                     |                |          | 1 🖷 🚍                                    |
|            | Date de<br>facturation   | N* de pli        | Nombre<br>de pages | Type de<br>document | N° de document | Statu 🧕  | Action                                   |
|            |                          |                  |                    |                     |                |          |                                          |
| •          | 15/04/2012               | FACPE088000XXX   | 7                  |                     |                | origin   | Télécharger                              |
| •          | 15/04/2012<br>31/03/2012 | FACPE088000XXX   | 7 5                |                     |                | origin   | <u>Télécharger</u><br><u>Télécharger</u> |

![](_page_24_Picture_0.jpeg)

| Sommaire 🍠 |  |
|------------|--|
|------------|--|

FICHE 1 1 Comment gérer mes factures en ligne ?

# TOTAL

## **RECEVOIR DES ALERTES E-BILLING**

Le service E-billing inclut l'envoi d'un email de notification dès que vos factures sont mises en ligne.

| Dans Mon Compte                                                                                                    | Accuell Total Lu<br>Mes supports Mes con                                                                                                    | IXembourg<br>ducteurs Mon sulvi quotidien Mes rapports mensuels Mes factures                                                                                                    | Mon compte                                                                                              | Deconnexi                                |
|----------------------------------------------------------------------------------------------------|----------------------------------------------------------------------------------------------------|----------------------------------------------------------------------------------------------------|----------------------------------------------------------------------------------------------------|------------------------------------------|
| > Paramétrer mes alertes @,                                                                                                    | * Accueil I Mon compte I Para                                                                                                    | métrer mes alertes @                                                                                                    | Créer un utilisateur<br>Gérer mes<br>utilisateurs                                                       | . MELE Didier - N* TL000<br>Voir mon con |
| des emails de notification.                                                                                                    | Crèer un utilisateur<br>Gérer mes utilisateurs<br>Gérer mon mot de passe<br>Mon équipement GR<br>Mes divisions de parc<br>Paramétrer mes alertes @ | PARAMETRAGE DE MES ALERTES EMAILS Cet écran vous permet d'indiquer qui doit être destinataire des emails d'infr<br>d'utilisation de vos cartes ou badges, information de mise à disposition de                                                                           | Gérer mon mot de<br>passe<br>Mon équipement GR<br>Lies divisions de parc<br>Paramétrer mes<br>alertes @ | ds Online : alertes en cas d'anomai      |
| Vous recevrez alors, à chaque échéance<br>de facturation, un email contenant un<br>lien direct vers <b>TOTAL Cards Online.</b> |                                                                                                    | Destinataires possibles :       Destinataires choisis :         MELE Diser       MELE Diser         Notification Clic Facture       Destinataires choisis :         Destinataires possibles :       Destinataires choisis :         MANIET       Destinataires choisis : |                                                                                                    |                                          |

TOTAL CARDS ONLINE

3/3

0

**INFO:** 

Pour des raisons de sécurité, **votre identifiant** et **votre mot de passe** vous sont systématiquement demandés lors de votre **connexion à E-billing**.

Sommaire FICHE 12 Comment renouveler mes supports en ligne ? 1/5 TOTAL

Le renouvellement consiste au **remplacement** de vos **Cartes** arrivées à échéance. C'est le moment privilégié pour vous de faire un état des lieux complet et de mettre à jour la liste et le paramétrage de vos Cartes.

Les **Cartes TOTAL** dont vous disposez sont **valables** pendant **3 ans**. Le renouvellement se fait tacitement. Néanmoins, depuis **TOTAL Cards Online**, avant qu'un support de remplacement ne soit refabriqué, vous disposez d'une période de mise à jour qui vous permet de faire le point.

Vous serez auparavant **averti** du prochain renouvellement par **e-mail**. Un message d'avertissement s'affichera également sur votre page d'accueil sur **TOTAL Cards Online**.

## **COMMENT SE DÉROULE LE RENOUVELLEMENT ?**

Le renouvellement s'effectue en 3 phases principales :

![](_page_26_Figure_6.jpeg)

Phase 3 :

vous mettez à jour votre état de parc, **3 mois avant** la date d'expiration.

TOTAL Cards fabrique vos nouvelles Cartes.

Vous réceptionnez et distribuez vos nouvelles Cartes.

## **ASTUCE :**

#### Gagnez du temps !

Si vous mettez régulièrement à jour votre parc, la phase de renouvellement ne sera qu'une phase de contrôle qui vous prendra peu de temps.

|            | Phase 1 :                                                  | Phase 2 :                                     | Phase 3 :                                         |                                        |
|------------|------------------------------------------------------------|-----------------------------------------------|---------------------------------------------------|----------------------------------------|
| Mois       | M-2                                                        | M-1                                           | М                                                 |                                        |
| Dates      | 1<br>1                                                     | 14                                            | 4                                                 | 31                                     |
| Actions    | Mettre à jour votre état<br>de parc sur Total Cards Online | ← Fabrication de<br>votre →<br>nouvelle Carte | Expédition / réception de<br>votre nouvelle Carte |                                        |
| Evénements | Début de Limite de<br>mise à jour mise à jour              |                                               | La nouvelle Carte<br>fonctionne                   | Fin de validité de<br>l'ancienne Carte |
|            | <u>RENOUVE</u>                                             | LLEI                                          | <u>MENT</u>                                       |                                        |

Sommaire 🕈

FICHE 12

## Comment renouveler mes supports en ligne ?

## **COMMENT CALCULER LA PÉRIODE DE MISE A JOUR ?**

La date d'expiration est estampée en bas la Carte. Les deux premiers chiffres sont pour le mois et les deux suivants pour l'année. Au delà de cette date la Carte ne fonctionnera plus.

![](_page_27_Picture_5.jpeg)

#### Exemple :

Sur cette Carte, la date d'expiration est le **31 Décembre 2013.** La période de mise à jour sera alors comprise entre le **1**<sup>er</sup> octobre 2013 et le **14 Novembre 2013.** 

2/5

#### Renouvellement de votre carte :

Vous pouvez donc procéder à la mise à jour et au renouvellement de votre carte **2 mois** avant la date d'expiration et jusqu'à **15 jours** avant, date limite.

## **COMMENT SAVOIR QUELLES CARTES JE PEUX RENOUVELER ?**

Sur **Total Cards Online**, chaque Carte a un statut qui indique son état et les actions possibles. Le renouvellement concerne les statuts **'Nouveau'** et **'Annulé'.** 

INFO :

Le renouvellement concerne également vos **Télébadges PASSango®.** 

ΙΟΤΑΙ

| Statut de la Carte | Explication du statut                                                                                                    | Date<br>d'échéance<br>de la Carte<br>(exemple) | Actions<br>recommandées<br>pour le<br>renouvellement                  | Explication de l'action                                                                                                    |  |  |  |  |
|--------------------|----------------------------------------------------------------------------------------------------|------------------------------------------------|-----------------------------------------------------------------------|----------------------------------------------------------------------------------------------------|--|--|--|--|
| Nouveau            | Carte qui sera fabriquée lors du renouvellement en<br>remplacement de la carte <b>'A renouveler'</b>                                                                                              | 12/2014                                        | Modifier                                                              | Les paramètres sont corrigés<br>immédiatement. La carte sera fabriquée<br>en intégrant ces modifications et sera<br>envoyée lors du renouvellement.         |  |  |  |  |
|                    |                                                                                                    |                                                | Supprimer                                                             | La carte disparaît. Elle ne sera pas fabriquée lors du renouvellement.                                                                                      |  |  |  |  |
| A renouveler       | Carte en votre possession et dont le renouvellement est prévu.                                                                                                    | 12/2011                                        | Annuler                                                               | La carte en votre possession est<br>toujours active. La carte de rang<br>supérieur (au statut nouveau) disparaît.<br>Son renouvellement n'est pas maintenu. |  |  |  |  |
| Annulé             | Carte non inscrite au renouvellement. Il s'agit<br>des Cartes non utilisées au cours des 3 mois<br>précédents le renouvellement. Leur statut affiche<br>automatiquement celui d' <b>'Annulé'.</b> | 12/2011                                        | Pour lever cette annulatio<br>"Comment renouvele<br>automatiquement". | iver cette annulation, merci de suivre la procédure page 3 :<br>i <b>ment renouveler une Carte qui va être annulée</b><br>natiquement".                     |  |  |  |  |

| So | m | m | ai | re | • |
|----|---|---|----|----|---|
|    |   |   |    |    |   |

FICHE

PRATIOUE

Comment renouveler mes supports en ligne ?

## COMMENT METTRE À JOUR MON ÉTAT DE PARC PENDANT LE RENOUVELLEMENT ?

3/5

## Phase 1 :

#### Sur TOTAL Cards Online, allez dans Mes Supports > Gérer mes supports

Puis, lancez une requête avancée en sélectionnant le statut des supports.

![](_page_28_Picture_6.jpeg)

Ainsi vos statistiques de consommation en carburant et de dépenses par carte (basées sur le numéro de carte) ne seront pas perturbées par le renouvellement.

## COMMENT RENOUVELER UNE CARTE QUI VA ÊTRE ANNULÉE AUTOMATIQUEMENT ?

Les Cartes au statut **'Annulé'** seront supprimées automatiquement parce qu'elles n'ont pas été utilisées durant les 3 mois précédents le renouvellement, soit 6 mois avant la fin de la validité. Vous pouvez intervenir sur **TOTAL Cards Online** afin que ces Cartes ne soient pas annulées et, qu'au contraire, elles soient renouvelées.

FICHE 12

PRATIQUE

Comment renouveler mes supports en ligne ?

![](_page_29_Picture_2.jpeg)

Sur TOTAL Cards Online, allez dans 3 **Mes Supports** > Gérer mes supports > Recherche avancée

> Cochez uniquement le statut 'Annulé' et décochez tous les autres statuts.

![](_page_29_Figure_5.jpeg)

4/5

Dans le menu déroulant où est inscrit Date dernière utilisation, sélectionnez Date d'annulation. Puis, dans la zone 'du' inscrivez le 29 du mois précédent le renouvellement et cliquez sur rechercher.

Exemple :

4

5

Date d'échéance des Cartes 09/2011 : inscrivez 29/06/2011

Rechercher

![](_page_29_Picture_9.jpeg)

| La liste des Cartes en voie d'annulation<br>s'affiche.<br>Cliquez sur le picto Excel | Créer un support<br>Créer supports en masse<br>Gérer mes supports<br>Suivi de mes demandes<br>Renouvellement | Recherche de supports : Rappel des critères <ul> <li>Type de support : Tous</li> <li>Annulation du 29/06/2011</li> <li>Résultat de la recherche</li> <li>Type d'affichage : Informations générales supports</li> <li>19 résultats trouvép), affichage de 1 à 10.</li> <li>2</li> </ul> |                |                                                |                             |                    |                                  |                            | Suivante          | la recherche |          |                     |
|--------------------------------------------------------------------------------------|----------------------------------------------------------------------------------------------------|----------------------------------------------------------------------------------------------------|----------------|------------------------------------------------|-----------------------------|--------------------|----------------------------------|----------------------------|-------------------|--------------|----------|---------------------|
| ou sur le lien XLS en bas de l'écran afin                                            |                                                                                                    |                                                                                                    | Nº<br>Support  | Immatriculation /<br>Nom                       | Mention<br>complémentaire   | Type de<br>support | Carburants                       | Services                   | Statut du support |              | Action   |                     |
| d'exporter cette liste sous Excel.                                                   | Accès direct<br>» Annuler                                                                                    |                                                                                                    | 8888.8         | MARTIN1                                        | Test Modification<br>Sherpa | TC Europe          | Tous carburants<br>+ Lubrifiants | Tous<br>services<br>(400€) | Actif             | Action       |          |                     |
|                                                                                      | » Opposer<br>» Supprimer                                                                                     |                                                                                                    | 8888.8         | MARTIN2                                        |                             | TC Europe          | Tous carburants<br>+ Lubrifiants | Tous<br>services<br>(200€) | En<br>fabrication | Action       |          |                     |
|                                                                                      |                                                                                                    |                                                                                                    | 8818-8         | MARTIN3                                        |                             | TC Europe          | Tous carburants<br>+ Lubrifiants | Tous<br>services<br>(400€) | Actif             | Action       |          |                     |
|                                                                                      |                                                                                                    |                                                                                                    | 8818.8         | MARTIN4                                        |                             | TC Europe          | Tous cerburants<br>+ Lubrifiants | Tous<br>services<br>(400€) | En<br>fabrication | Action       |          |                     |
|                                                                                      | 5                                                                                                    |                                                                                                    | 8881.8         | MARTIN5                                        |                             | TC Europe          | Tous carburants<br>+ Lubrifiants | Tous<br>services<br>(400€) | Actif             | Action       |          |                     |
|                                                                                      |                                                                                                    | 429<br>Expe                                                                                                    | résultats trou | ré(s), affichage de 1<br>u <u>format : XLS</u> | à 10.<br>1, <u>2</u>        | 2.4.5              |                                  |                            |                   |              | Suivante | / <u>Dernière »</u> |

FICHE 12

6

7

## Comment renouveler mes supports en ligne ?

![](_page_30_Picture_3.jpeg)

Sous Excel, créez une colonne 'Modifications' dans laquelle vous inscrirez la mention 'Ne pas supprimer' en regard des

Cartes à conserver.

| Numéro<br>d'adhére<br>nt | Compte<br>support | Division | Type de<br>support | Numero<br>Carte | Modification     | Rang | Numéro Complet     | Immatriculation | Mention<br>Complé<br>mentaire |
|--------------------------|-------------------|----------|--------------------|-----------------|------------------|------|--------------------|-----------------|-------------------------------|
| 81000169                 | 000169            | ***      | TC Europe          | 0042            | Ne pas supprimer | 0    | 711310000169004204 | AA 0001         | DEMO 1                        |
| 81000169                 | 000169            | ***      | TC Europe          | 0041            |                  | 1    | 711310000169004113 | AA 0002         | DEMO 2                        |
| 81000169                 | 000169            | ***      | TC Europe          | 0039            | Ne pas supprimer | 3    | 711310000169003933 | AA 0003         | DEMO 3                        |
| 81000169                 | 000169            | ***      | TC Europe          | 0037            |                  | 3    | 711310000169003735 | AA 0004         | DEMO 4                        |
| 81000169                 | 000169            | ***      | TC Europe          | 0030            |                  | 4    | 711310000169003040 | AA 0005         | DEMO 5                        |
| 81000169                 | 000169            | ***      | TC Europe          | 0029            | Ne pas supprimer | 4    | 711310000169002943 | AA 0006         | DEMO 6                        |
| 81000169                 | 000169            | ***      | TC Europe          | 0027            |                  | 5    | 711310000169002752 | AA 0007         | DEMO 7                        |
| 81000169                 | 000169            | ***      | TC Europe          | 0026            |                  | 5    | 711310000169002653 | AA 0008         | DEMO 8                        |
| 81000169                 | 000169            | ***      | TC Europe          | 0024            | Ne pas supprimer | 5    | 711310000169002455 | AA 0009         | DEMO 9                        |
| 81000169                 | 000169            | ***      | TC Europe          | 0023            |                  | 5    | 711310000169002356 | AA 0010         | DEMO 10                       |
| 81000169                 | 000169            | •••      | TC Europe          | 0022            |                  | 5    | 711310000169002257 | AA 0011         | DEMO 11                       |
| 81000169                 | 000169            | ***      | TC Europe          | 0021            | Ne pas supprimer | 5    | 711310000169002158 | AA 0012         | DEMO 12                       |
| 81000169                 | 000169            | ***      | TC Europe          | 0018            |                  | 7    | 711310000169001879 | AA 0013         | DEMO 13                       |
| 81000169                 | 000169            | ***      | TC Europe          | 0012            | Ne pas supprimer | 8    | 711310000169001283 | AA 0014         | DEMO 14                       |
| 81000169                 | 000169            | ***      | TC Europe          | 0010            |                  | 2    | 711310000169001028 | AA 0015         | DEMO 15                       |
| 81000169                 | 000169            | ***      | TC Europe          | 0009            |                  | 9    | 711310000169000996 | AA 0016         | DEMO 16                       |
| 81000169                 | 000169            | •••      | TC Europe          | 0005            |                  | 8    | 711310000169000582 | AA 0017         | DEMO 17                       |

5/5

Enregistrez votre document Excel et renvoyez-le par mail à votre interlocuteur **Total Cards Online** habituel, avec comme objet : **'Cartes à ne pas annuler'**. Votre demande sera traitée par l'équipe **TOTAL Cards** et vous recevrez vos nouvelles cartes selon la procédure habituelle de renouvellement.

![](_page_30_Picture_8.jpeg)